## Titan PC Suites インストール方法

1. ソフトウェアのダウンロードを行います。任意の USB メモリをご用意ください。

### Avolites ホームページにアクセス

http://www.avolites.com/に access し、TOP ページをスクロール、 Top ページ最下部の 「Support」からダウンロードページにアクセスしてください。

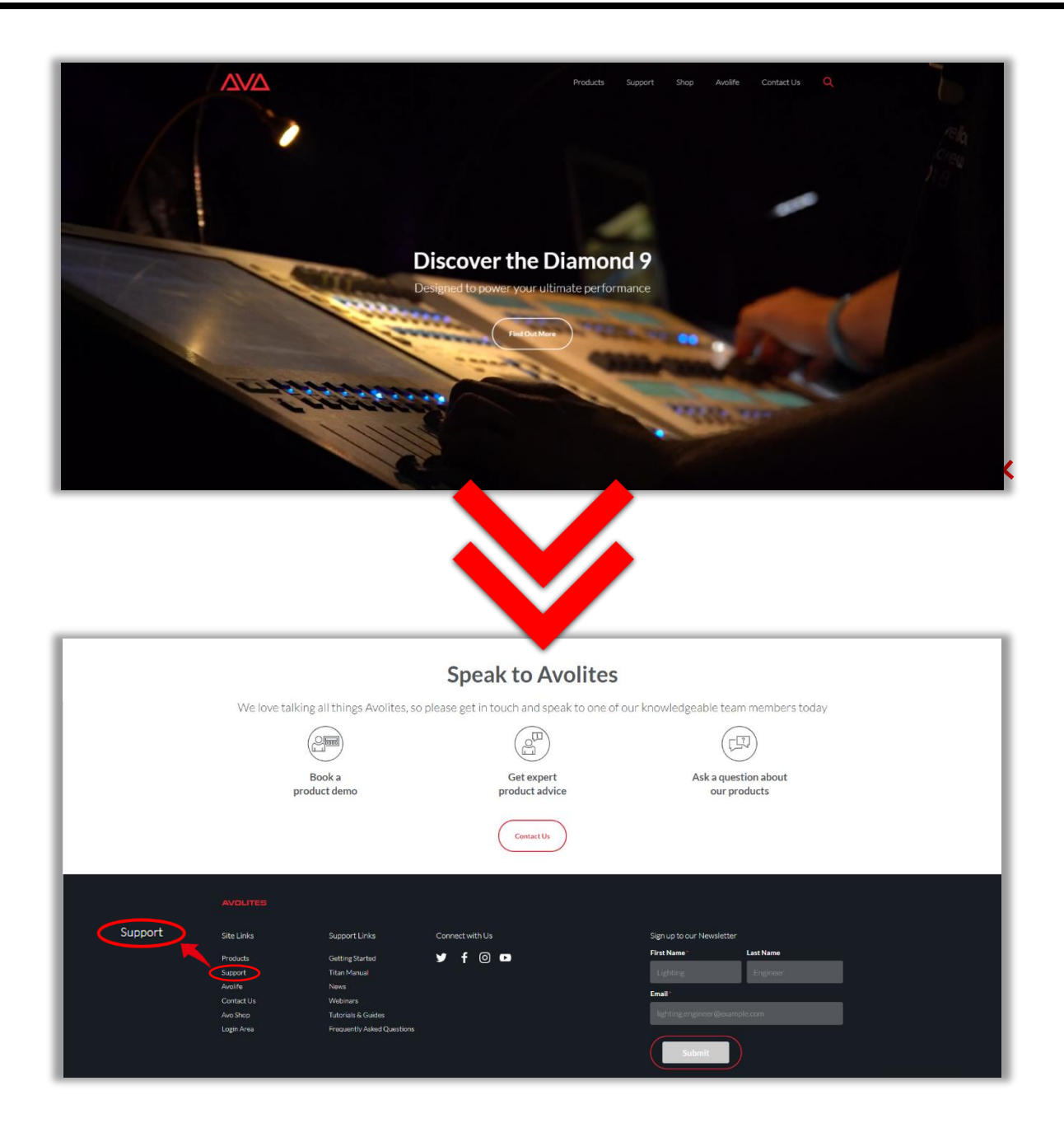

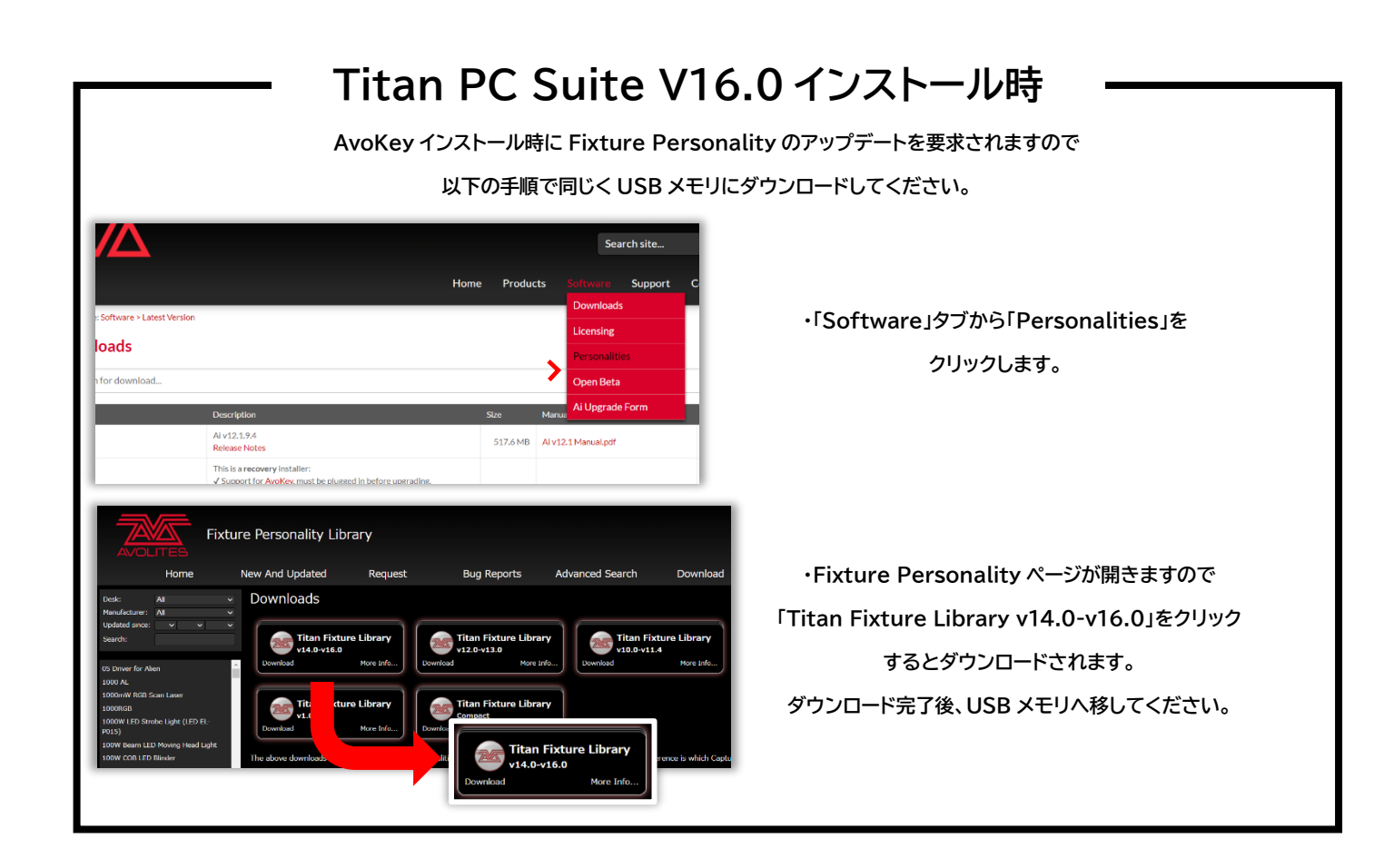

2. ページ上部タブより「Software」→「Downloads」→「Titan PC Suite」の順でクリックします。 ダウンロードしたい PC Suite のバージョンの「Download」を押してください。

|                                        | Search site                                                                                                    |           |        |                                             |         |                     |
|----------------------------------------|----------------------------------------------------------------------------------------------------|-----------|--------|---------------------------------------------|---------|---------------------|
|                                        | Но                                                                                                    | me Produc | ts     |                                             | Support | Contact Us          |
| You are here: Software > Latest Versi- | n                                                                                                    |           | ->     | Downloads                                   |         | Ai                  |
| Downloads                              |                                                                                                    |           |        | Licensing                                   |         | Arena               |
| Downloads                              |                                                                                                    |           |        | Personaliti                                 | es      | Diamond 9           |
| Q Search for download                  |                                                                                                    |           |        | Open Beta                                   |         | Expert Titan        |
| Name                                   | Description                                                                                                    | Size      | Manua  | Ai Upgrade                                  | Form    | Pearl 2008/Tiger    |
| Aiv12.1                                | Ai v12.1.9.4                                                                                                    | 517.6 MB  | Ai v12 | Ai v12.1 Manual.pdf<br>TitanManualV15.0.pdf |         | Personality Builder |
|                                        | Release Notes                                                                                                    |           |        |                                             |         | Quartz              |
|                                        | Support for AvoKey, must be plugged in before upgrading.     Support for AvoKey, must be plugged in before upgrading.     Super occasional rendering issue while using internal Capture       |           |        |                                             |         | Sapphire Touch      |
| Arena v15.0 Recovery Creator           | X Longer and more complex install process, allow 48 hours.                                                                                                    | 2.4 MB    | Titan  |                                             |         | TitanNet Processor  |
|                                        | ▲ Only one historical software version maintained.                                                                                                    |           |        |                                             |         | Tiger Touch         |
|                                        | Release Notes Recovery Stick Instructions                                                                                                    |           |        |                                             |         | Titan PC Suite      |
|                                        | <ul> <li>I his is an upgrade installer:</li> <li>✓ Upgrade consoles running v12.0 recovery.</li> </ul>                                                                                        |           |        | itanManualV15.0.pdf                         |         | Web API             |
| Arena v15.0 Upgrade Installer          | <ul> <li>✓ Faster install and simpler install experience, allow 2 hours.</li> <li>✓ Does not require relicensing.</li> <li>▲ Requires AvoKey, must be plugged in before upgrading.</li> </ul> | 271.7 MB  | Titan  |                                             |         | More                |

※ユーザー登録がお済で無い方は登録を行います。

| 4 |                                      | Home P                                                                                                    | roducts Softwa | Search site<br>re Support | Contact  |
|---|--------------------------------------|----------------------------------------------------------------------------------------------------|----------------|---------------------------|----------|
|   | You are nere: Software > Downloads > | Iran PC Suite                                                                                                    |                |                           |          |
|   | Downloads                            |                                                                                                    |                |                           |          |
|   | Name                                 | Description                                                                                                    | Modified Date  | Size                      |          |
|   | Avolites Titan PC Suite v15.0        | This is an <b>upgrade</b> installer:<br>✓ Support for <mark>AvoKey</mark> , must be plugged in before upgrading.<br>Release Notes | 13/04/2021     | 1,005.4 MB                | Download |
|   | Avolites Titan PC Suite v14.0        | This is an <b>upgrade</b> installer:<br>✓ Support for <mark>AvoKey</mark> , must be plugged in before upgrading.<br>Release Notes | 20/10/2020     | 897.1 MB                  | Download |
|   |                                      | This is an upgrade installer:                                                                                                    |                |                           |          |

# 保存先 及び USB メモリの移動方法

#### ※ご使用のブラウザ等によっては保存方法が異なる場合がございますのでご注意ください。

Microsoft Edge、Google Chrome は以下の様に保存できます。

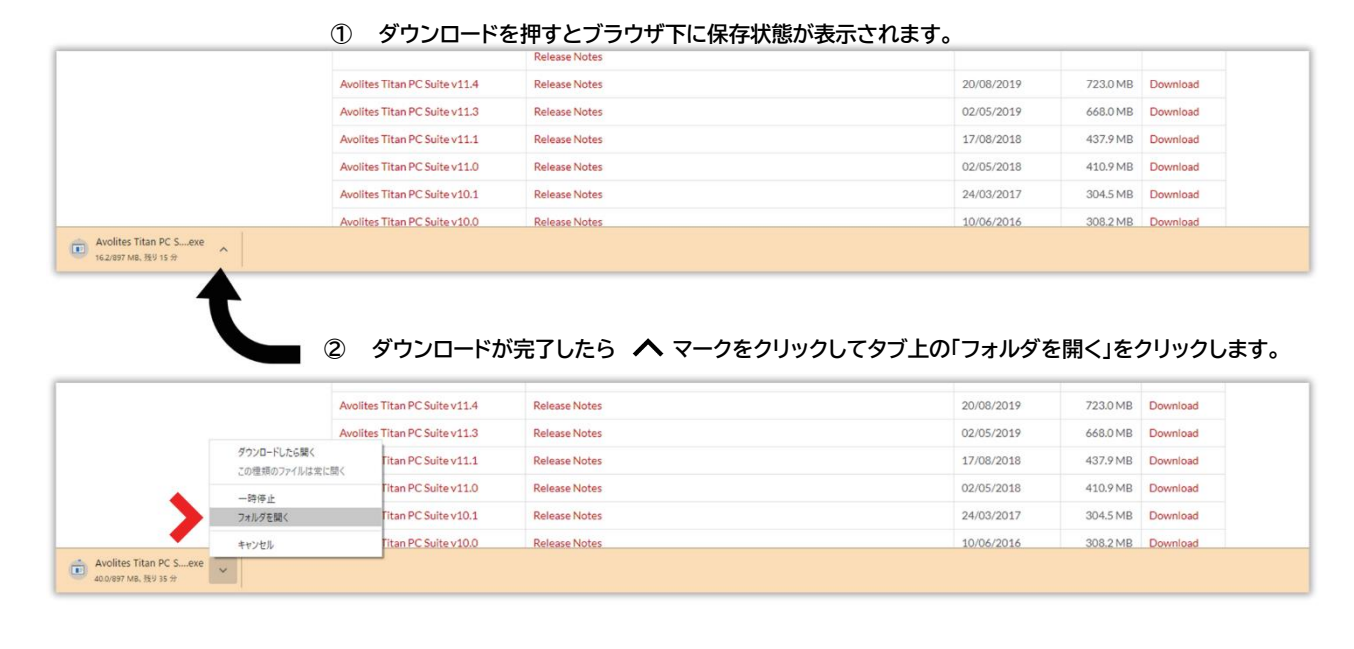

9 ØDDD-K60DJAUØØMBESTS
 9 TIGA PC Suite Sagty USB XEU/CK90Ø&KD0

**P3** Rev.7 3.ダウンロード後、USB メモリ内の「Avolites Titan PC Suite Setup」を起動します。

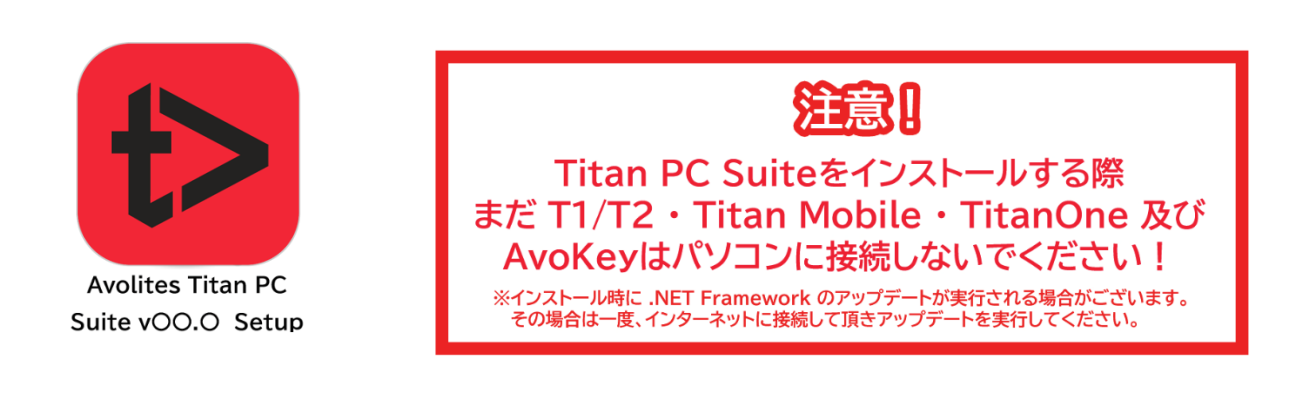

4.画面に従ってインストールします。

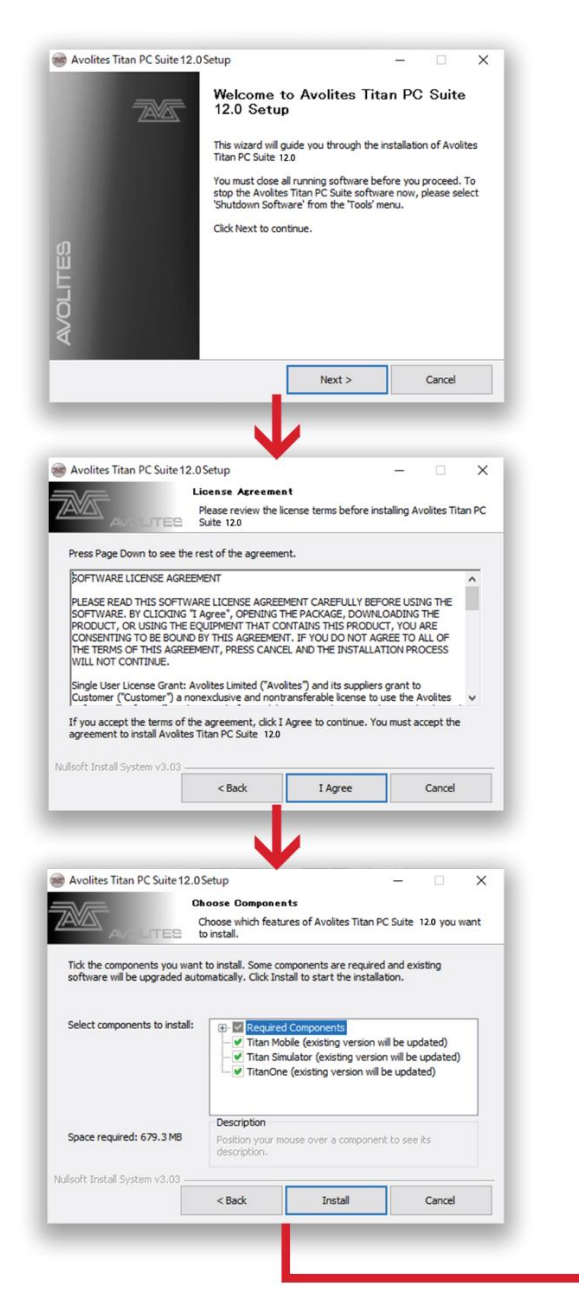

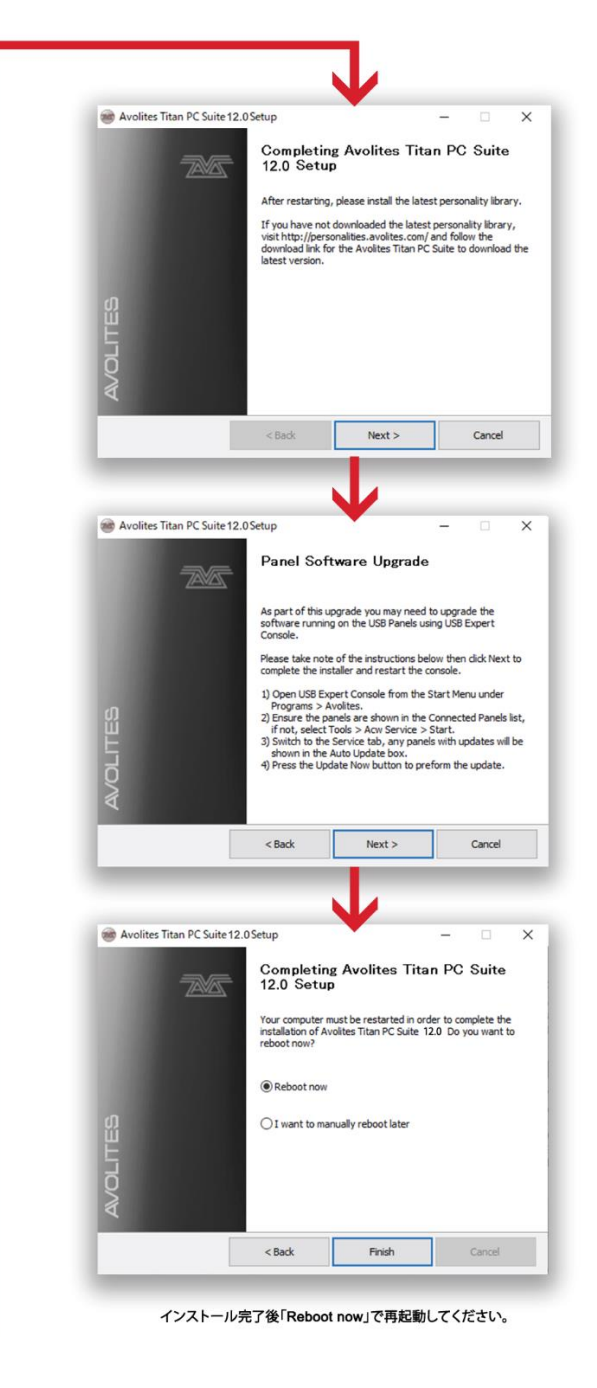

**P4** Rev.7

## ※インストール中に「Click OK to continue with the remaining installation processes」と表示された 場合は OK をクリックしてください。

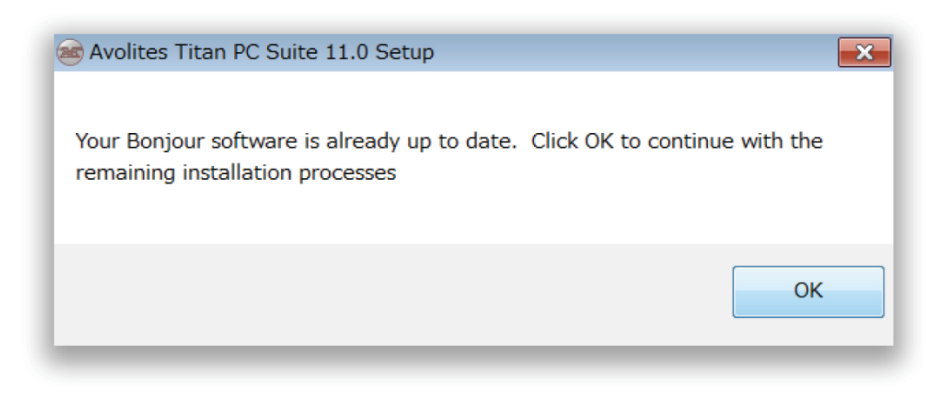

5.すべてのプログラムからアプリケーションがインストールされているか確認してください。

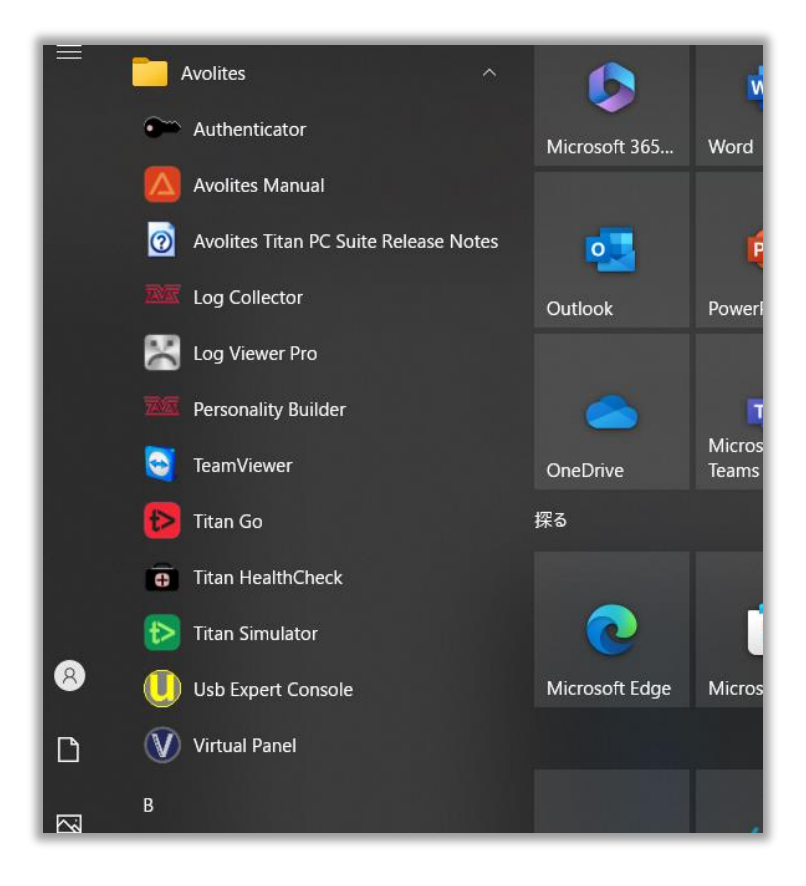

| T1 / T2 / T3 / Titan Mobile / Titan One |
|-----------------------------------------|
| →[Titan Go] アプリ                         |
| Simulator                               |
| →[Titan Simulator]アプリ                   |
|                                         |